# Welcome to the E-Learning Portal for Investors

This e-learning portal on Specified Investment Products (SIPs) is jointly developed by The Association of Banks in Singapore (ABS) and Securities Association of Singapore (SAS). The objective of this portal is to help investors make informed investment decisions through the understanding of the SIPs' features, risk and suitability before deciding to invest in them. The portal is available to all investors in Singapore at no charge.

#### **Course Modules**

Five modules of the SIPs are offered on the e-learning portal as follows:

#### 1. Contracts For Difference;

2. Foreign Exchange Margin Trading;

3. Structured Deposits and Dual Currency Investments;

4. Structured Products;

5. Unit Trusts and Investment-linked Insurance Policies.

| $\times$ | Email Address                         |
|----------|---------------------------------------|
| ٩        | Password                              |
|          | LOG IN                                |
| Ne       | ew User? Forgot Password? Get New OTP |

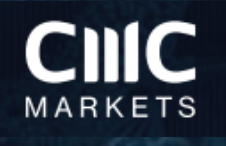

# STEP 1: Creating a new user

#### Registration

#### Fields marked with (\*) are mandatory

| Email Address *                                                   | Email Address                                                                                                    |                                                                                              |
|-------------------------------------------------------------------|----------------------------------------------------------------------------------------------------|----------------------------------------------------------------------------------------------|
| Confirm Email Address *                                           | Confirm Email Address                                                                                                    |                                                                                              |
|                                                                   | (Please use a unique valid email address. This<br>certificate copy upon completion of the Course<br>(Note: only one registration is permitted per en | is email will be used as your login name and to send the OTP plus<br>se.)<br>email address.) |
| Туре *                                                            | Select                                                                                                    | ~                                                                                            |
| NRIC/FIN/Passport No. *<br>4 characters only (letters or numbers) | NRIC/FIN/Passport No.                                                                                                    |                                                                                              |
|                                                                   | (For example NRIC/FIN S1234567A enter 567A                                                                                                    | 7A or Passport PA987654321 enter 4321)                                                       |
| First Name *                                                      | First Name                                                                                                    | Registered Successfully J Check your mail for OTP to login first time                        |
| Last Name/Surname *                                               | Last Name/Surname                                                                                                    |                                                                                              |
| Recommended By :                                                  |                                                                                                    | ОК                                                                                           |
| Name of the Bank / FI                                             | Bank Name / Fl                                                                                                    |                                                                                              |
| Secret Question *                                                 | Select                                                                                                    | ~                                                                                            |
| Answer *                                                          | Answer                                                                                                    |                                                                                              |
|                                                                   |                                                                                                    |                                                                                              |
| Verification Code *                                               | Verification Code                                                                                                    |                                                                                              |

Source: https://sips.abs.org.sg/I 2023 I 12

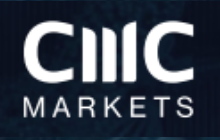

# STEP 2: Resetting your password

#### Enter your OTP

#### Fields marked with (\*) are mandatory

#### If you encounter any issues with OTP, please contact us, enquiries@abs.org.sg

| Enter your OTP * | Enter your OTP |  |
|------------------|----------------|--|
|                  | SUBMIT CANCEL  |  |

#### Change password

| Fields marked with (*) are mandatory |                                                        |                                                                       |
|--------------------------------------|--------------------------------------------------------|-----------------------------------------------------------------------|
| OTP *                                | ОТР                                                    |                                                                       |
|                                      | (Please key in the OTP that was provided in the welcom | e email.)                                                             |
| New password *                       | New password                                           |                                                                       |
|                                      | (Minimum 6 and maximum 10 characters, only numbers     | and alphabets are accepted.)                                          |
| Confirm password *                   | Confirm password                                       | Password changed Successfully! Please re-login with your credentials. |
|                                      | SUBMIT CANCEL                                          | ОК                                                                    |

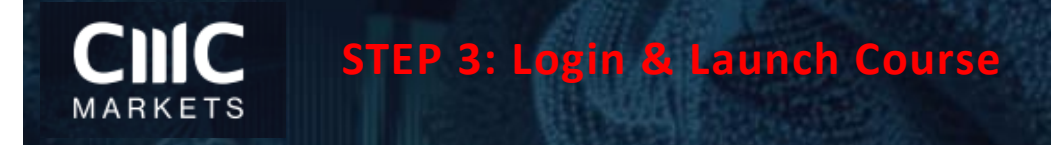

| Logir | n                                     |
|-------|---------------------------------------|
|       | Email Address                         |
| ٩     | Password                              |
|       | LOG IN                                |
| Ne    | ew User? Forgot Password? Get New OTP |

#### Course Catalogue

| Contracts for Difference (CFDs)                                                                                                    |                      |               |
|----------------------------------------------------------------------------------------------------|----------------------|---------------|
| Contracts for Difference (commonly known as "CFDs") are derivative products and the trading of the CFDs involves two parties - the buyer and the seller. The buyer or seller, each with a view of the market, takes a position on asset price movements without owning the underlying asset. |                      |               |
| Attempts : 0 / Unlimited                                                                                                    | Status - Not Started | LAUNCH COURSE |

# CNIC

### **STEP 4: Begin the CFD module**

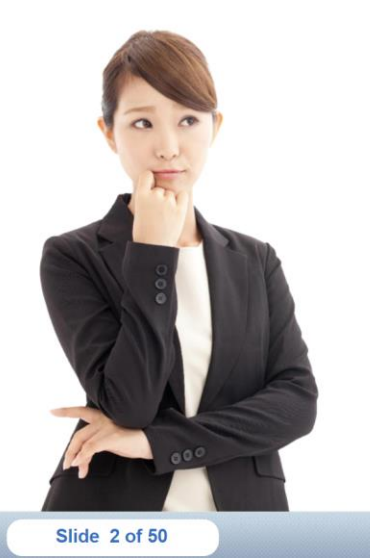

□ What are "Contracts for Difference"?

- How CFDs Work
- CFD Business Models
- Cross-Market and Multi-Asset
- Opportunities
- □ Key Terms to be Familiar with
- When Trading CFDs
- Corporate Actions
- Leverage and Margin
- □ Margin Rates
- How Margin Works
- Benefits of Trading CFDs
- Risks of Trading CFDs
- Fees and Charges Incurred Whe
- Good CFD Trading Practices
- Concluding Remarks

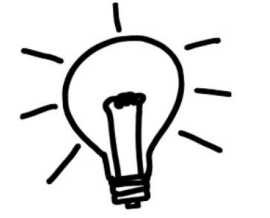

#### **Try Answering this Question**

Overnight finance costs are charged to the client to \_\_\_\_\_.

#### a. Hold a position

- b. Open a position
- c. Close a position

#### Correct Answer

Customers incur a financing cost (or in some cases derive a benefit) for their long (or short) CFD positions. As the CFD requires a margin payment which is only a fraction of the total capital outlay, customers are essentially borrowing to enjoy the exposure of going long (or short) in the underlying assets.

The finance cost that customer pays reflects the cost of borrowing and holding the position overnight.

Finance cost is charged for the number of days the position is kept open and is not charged if the position is closed within the same day.

BACK

NEXT

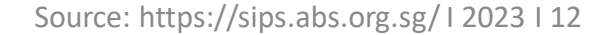

Slide 8 of 50

## STEP 5: Begin the quiz

Are you ready to take the quiz now?

The quiz is to confirm your understanding of Contracts for Difference (CFDs).

If you pass the quiz, you will be issued with a certificate that you can show your financial advisor that you have passed this module.

#### **Quiz Instructions**

NOTE once you start the Quiz you are unable to go back to the course content. To review course content you will have to retake the course.

- 1) You are required to answer 15 questions is the quiz.
- 2) You must select an answer before proceeding to the next question.
- 3) Once an answer is submitted you are unable to go back to change your answer.
- 4) There are two possible question types.

#### Multiple Choice

Click on the radio button to indicate your choice. Only one answer is to be selected for such a question.

#### True or False

Click on the radio button to indicate your choice.

- 5) If you use a wheel button mouse, take care not to accidentally change your answers. Sometimes scrolling the wheel may rotate through the answers in the selection list instead of scrolling down the page.
- 6) You will be shown your results, including the scores at the end of the quiz. If you passed the quiz, you may wish to print the certificate for your record. Alternatively you can request a copy to be emailed to

you.

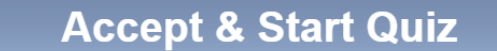

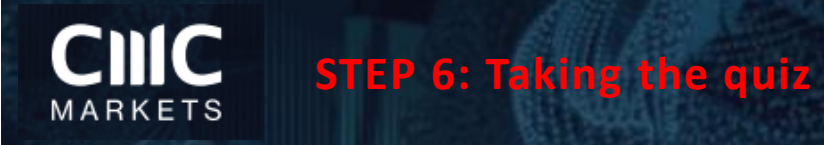

#### Question 1 of 15

Which of the following are true about CFD?

- i. CFD have higher leverage thus less trading power
- ii. CFD can only long and not short
- iii. CFD trading is available for equities, indices, FX and commodities products

| 0          | i and iii only   |
|------------|------------------|
| 0          | i and ii only    |
| $\bigcirc$ | iii only         |
| 0          | All of the above |
|            |                  |

Once an answer has been submitted, you will not be able to change your selection.

Slide 35 of 50

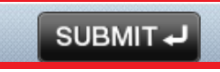

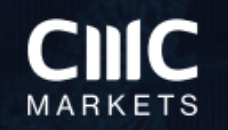

## **STEP 7: Review results**

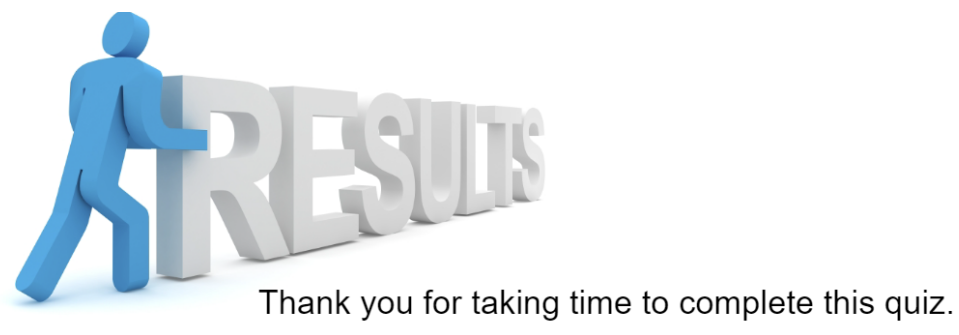

We hope you have found the Contracts for Difference (CFDs) useful.

#### **Quiz Results**

You have **passed** this Quiz. You have answered <u>13</u> questions correctly. Your score is <u>86.66%</u>

Please click the back button to return to the Course Catalogue to download your certificate.

Slide 50 of 50

**Review Quiz** BACK <

## STEP 8: Download and submit the certificate

#### Course Catalogue

#### Contracts for Difference (CFDs)

Contracts for Difference (commonly known as "CFDs") are derivative products and the trading of the CFDs involves two parties - the buyer and the seller. The buyer or seller, each with a view of the market, takes a position on asset price movements without owning the underlying asset.

Attempts : 1 / Unlimited

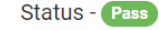

Last attempted date - Dec 4 2023 12:31PM

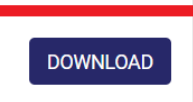

You have successfully completed the course. However, if you wish to access the course again, Please click on the "Launch Course". Please note that if you retake the quiz at the end, only your most recent result is stored.

Please download the certificate and email to us: <u>sales.singapore@cmcmarkets.com</u>

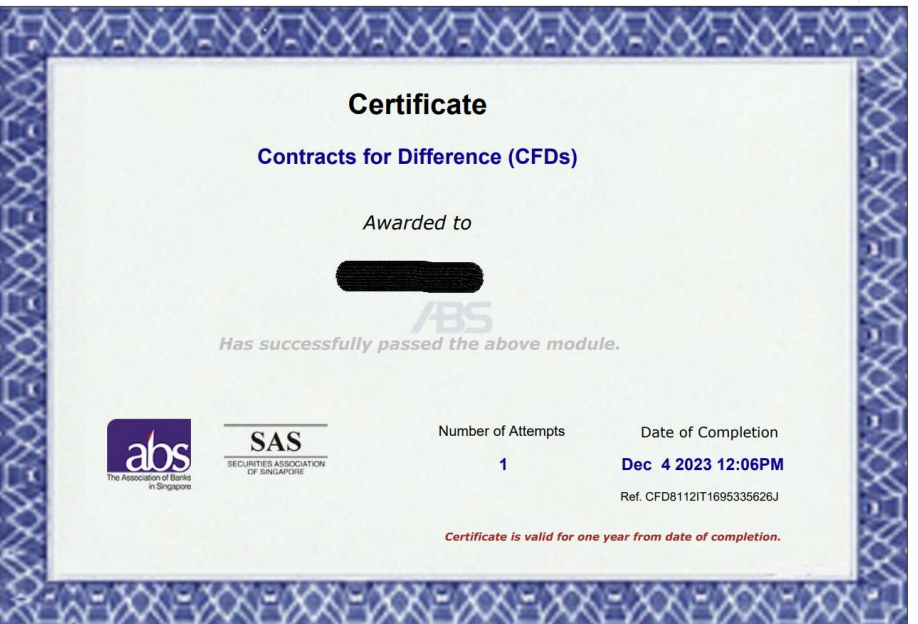